### Carte mangOH Red et plate-forme AirVantage

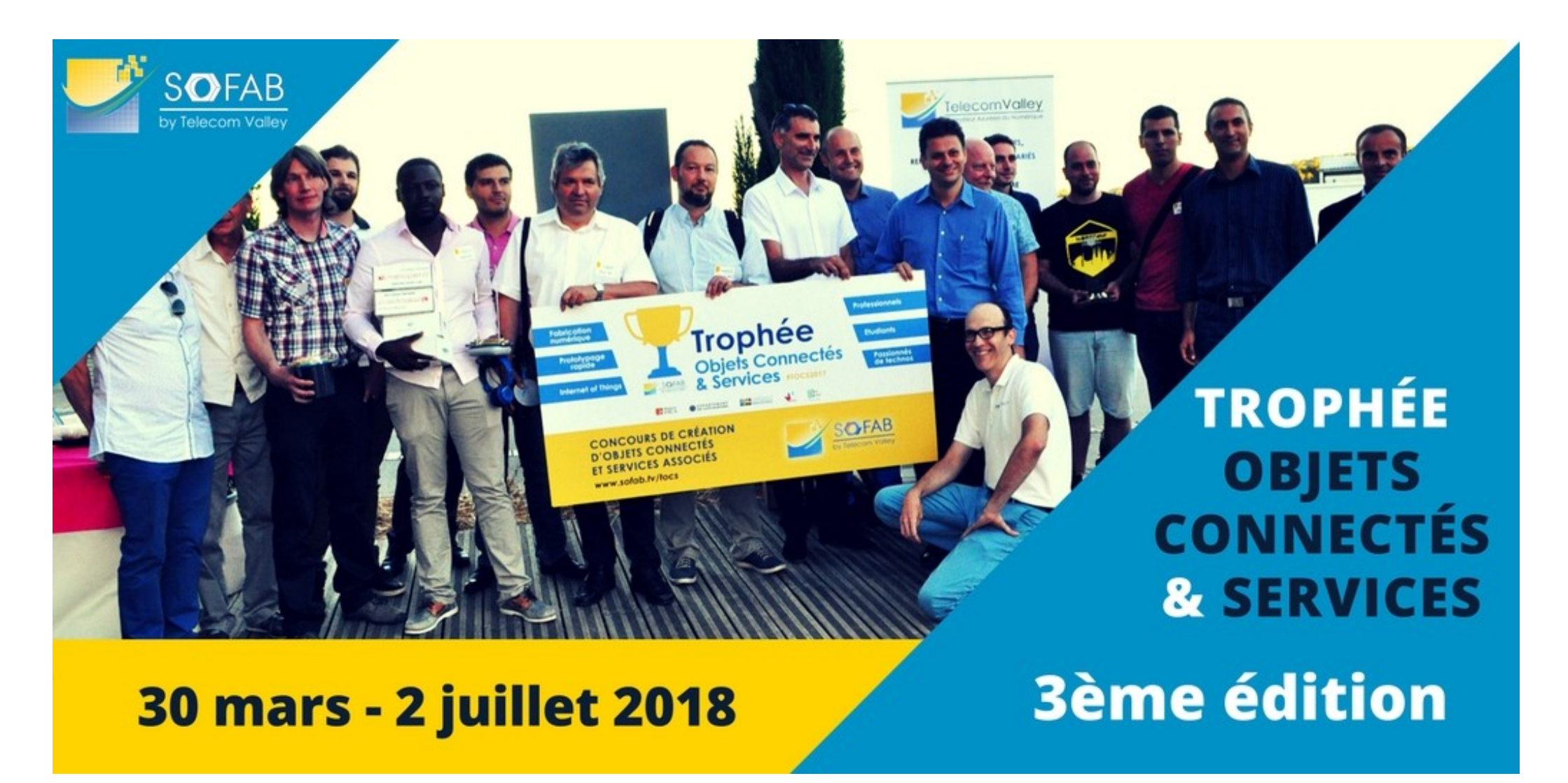

## Sommaire

- configuration PC de développement
- carte mangOH Red
- Legato
- prise en mains carte mangOH
- plate-forme AirVantage
- développement logiciel

# Configuration PC de développement - 1

- installer VirtualBox : https://www.virtualbox.org/wiki/Downloads
- installer VirtualBox Extension Pack (=> port USB)
- télécharger la VM de développement référencée ici : https://mangoh.io/mangoh-red-resources-getting-started
- l'importer dans VirtualBox
- la configurer :
  - USB 3.0
  - mémoire affichage : 128 Mo
  - copier / coller
  - dossier partagé
  - réseau : câble connecté

# Configuration PC de développement - 2

- démarrer la VM utilisateur : mangoh / mangoh
- ajouter le clavier adapté à votre PC, le rendre actif
- positionner le fuseau horaire
- installer les additions invité
- redémarrer la VM
- lancer un terminal

## Configuration PC de développement - 3

- https://mangoh.io/mangoh-red-resources-getting-started (Linux)
- dans le terminal :

cd legato\_framework

repo sync

cd ../mangOH

git submodule update --remote

make red\_wp85

### Carte mangOH Red - 1

site web : https://mangoh.io/

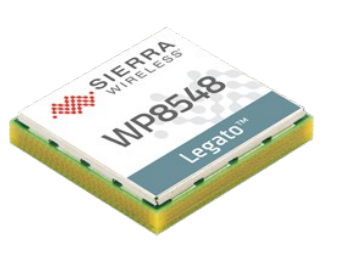

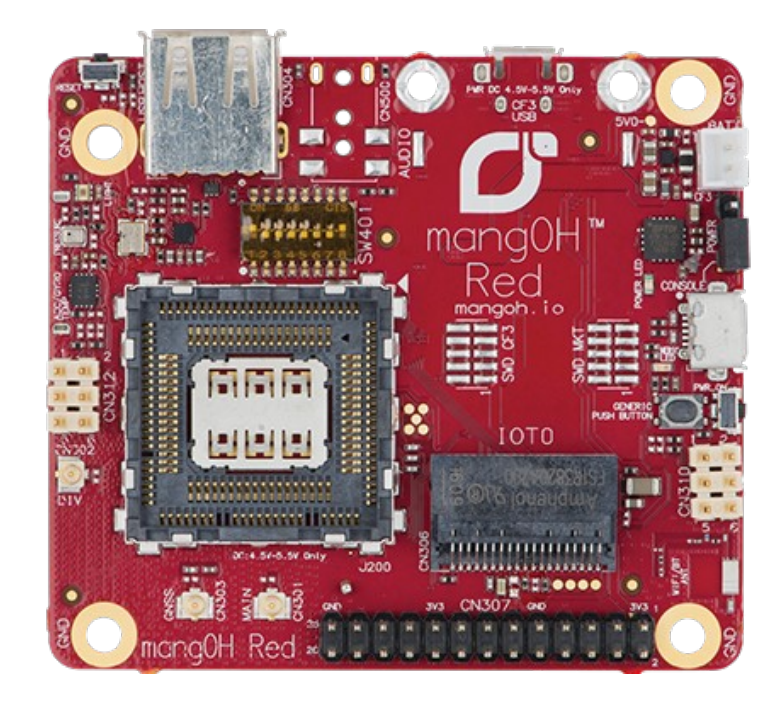

# Carte mangOH Red - 2

fonctionne avec un module de communication Sierra Wireless

- pour TOCS : WP8548
- 3G/2G
- programmable Legato (logiciel libre)
- récepteur GNSS (Galileo, GLONASS, GPS)
- specs :

https://www.sierrawireless.com/products-and-solutions/embedded-solutions/ products/wp8548/

- connecteur IoT Expansion Card
- carte SIM Sierra Wireless avec 100 Mo de données
- Wi-Fi, Bluetooth 4.2 (BLE)
- accéléromètre / gyroscope, pression, lumière
- connecteur compatible Raspberry Pi

### Legato - 1

site web : http://legato.io/

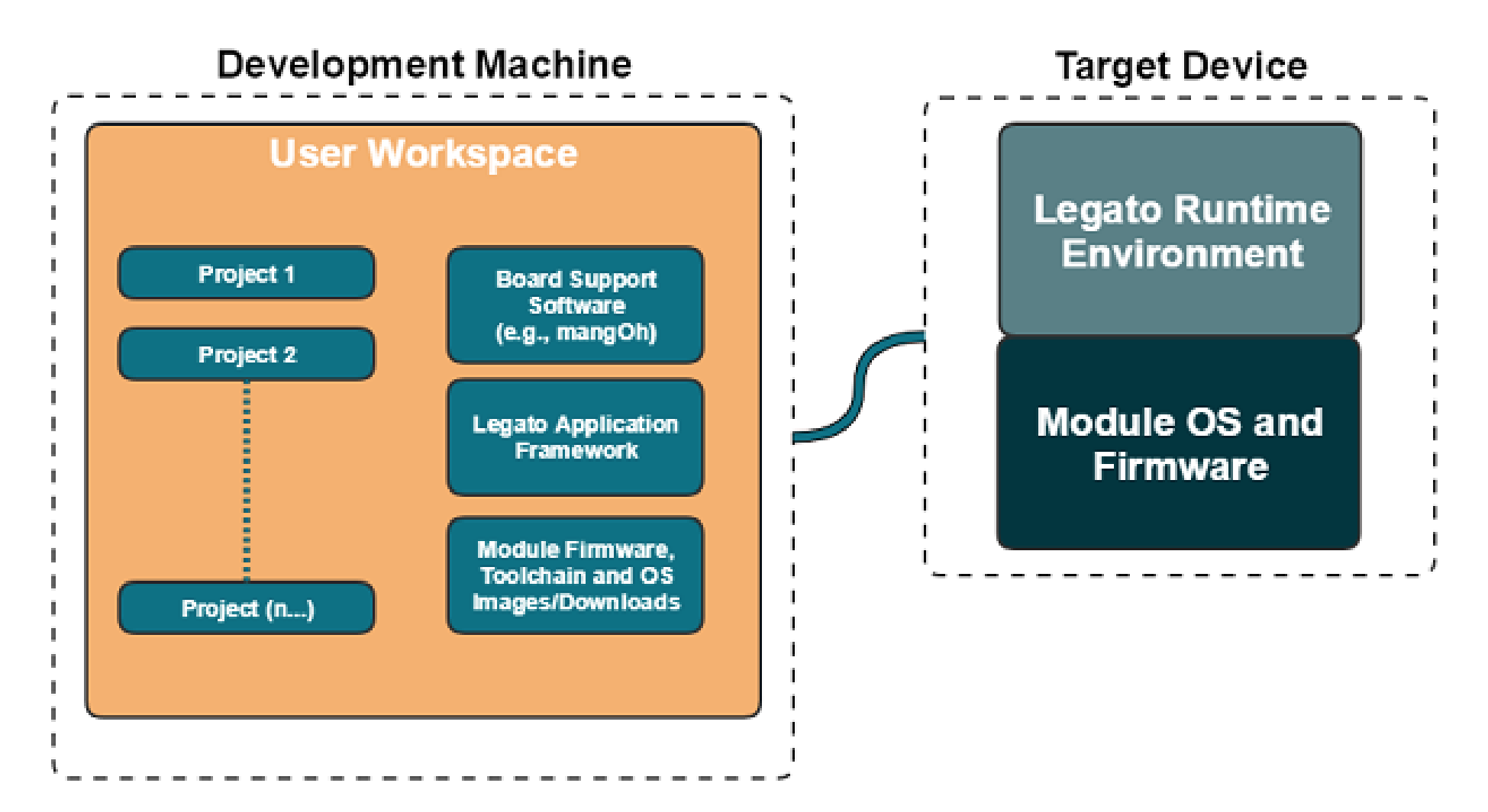

### Legato - 2

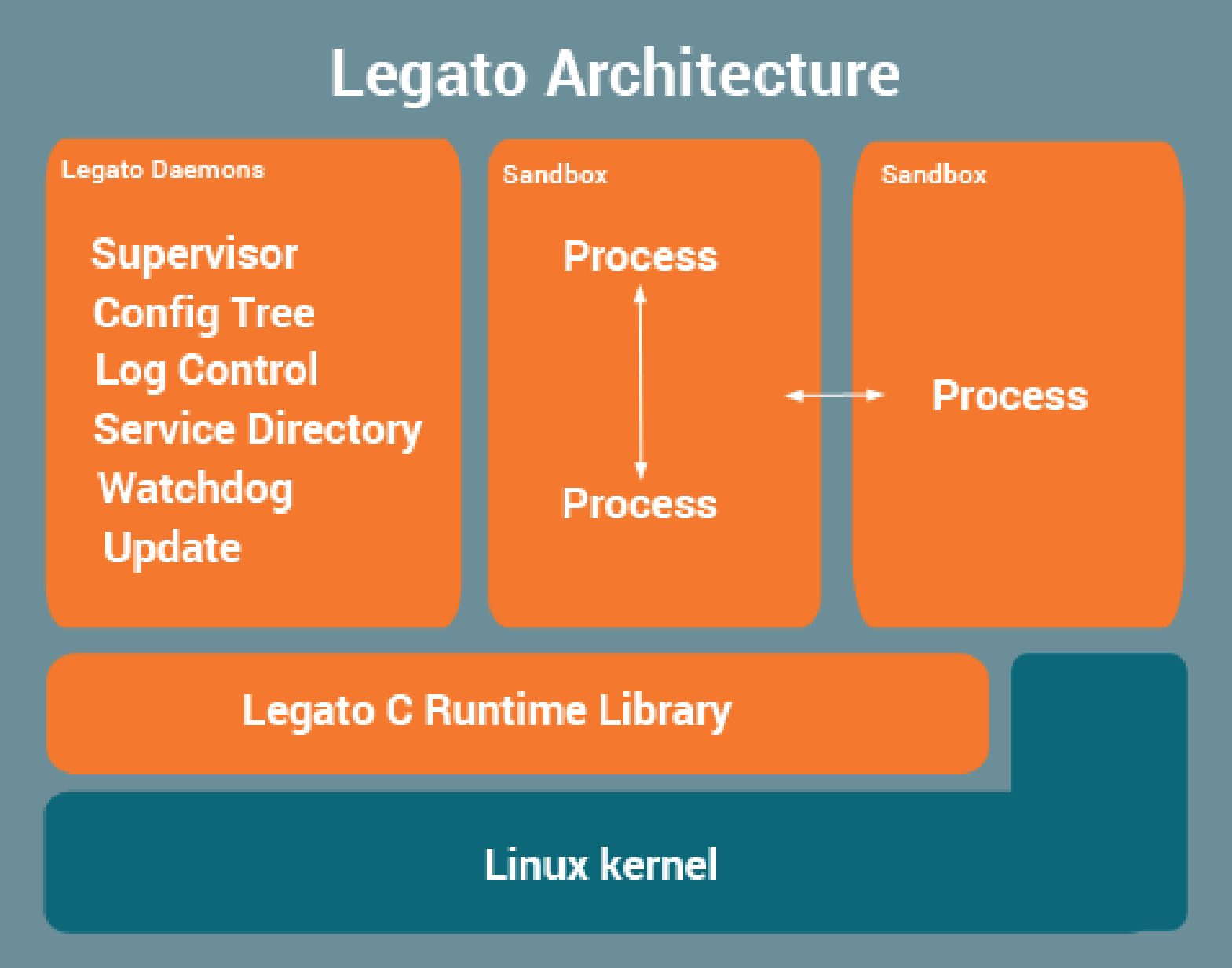

## Legato - 3

#### outils

- target tools (module) : app, cm, config, gnss, log...
- target management tools (PC) : pour gérer la cible
- build tools (PC) : génération de fichiers applications, composants... pour la cible

### Prise en mains carte

- connecter la carte
- attacher le périphérique USB (Sierra Wireless, Incorporated WP8548 [0006]) à la VM
- dans un terminal dans la VM :

ssh root@192.168.2.2
# pas de mot de passe
cm info
cm radio
cm sim info
cm data

app status

### Plate-forme AirVantage

- site web : https://eu.airvantage.net
- démarrer avec un module Legato : https://source.sierrawireless.com/airvantage/avc/howto/hardware/legato\_get ting\_started/

## Développement logiciel - 1

- cartes TOCS déjà configurées
- en cas de mise à jour Legato :

cd ~/legato\_framework

repo sync

cd ../mangOH

git submodule update --remote

make red\_wp85

update build/update\_files/red/mangOH.wp85.update 192.168.2.2

# la carte redémarre...

Développement logiciel - 2

tutoriel : https://mangoh.io/mangoh-red-resources-getting-started